## **Accessing Classlink on PC/Laptop**

Open Google Chrome

- 1. click on 3 dots (top right)
- 2. click on "New incognito window"
- **3.** Type school website address : <u>leonschools.net/killearnlakes</u>
- 4. click on Classlink icon (blue top right)

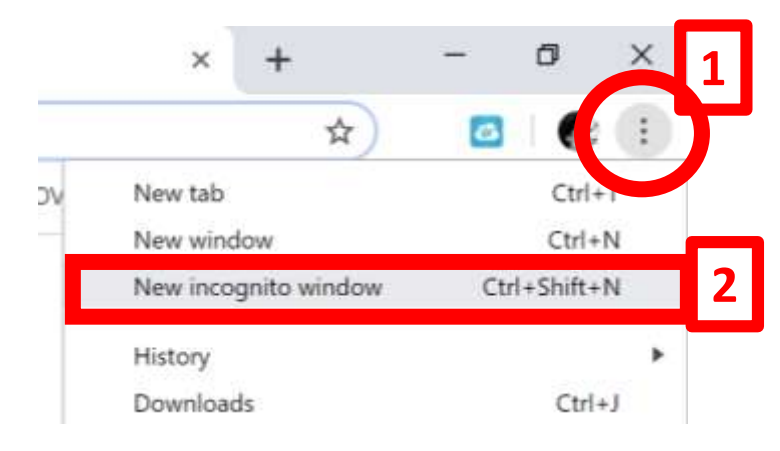

| Isonschools.ont/Killeernakee                                                                                     |                        |               |              |                |            | <b>1</b>   | grite ( |
|----------------------------------------------------------------------------------------------------|------------------------|---------------|--------------|----------------|------------|------------|---------|
|                                                                                                    | 🕤 Balika 2 📼           | 80015 📑 Te    | nda a COVID- | 19.            |            |            |         |
| FOR ONGOING UPDATES, AND DETAILED INFORMATION REGARDING LCS'S RESPONSE                                           | SE AND PLANS REGARDING | THE IMPACT OF | COVID19 , I  | PLEASE VISIT T | HE COVID19 | ) SITE.    |         |
| ITTEL WWW LLOW                                                                                                   | NOSCES HE NUMBER       |               |              |                |            |            |         |
|                                                                                                    |                        |               |              |                |            |            |         |
| INIT A                                                                                                    | Depth                  | a             | DISTR        | CT HOME        | CHDOS      | E SCHOOL   |         |
|                                                                                                    |                        |               |              |                |            |            |         |
| <b>TES Killearn Lakes Elemen</b>                                                                                 | ntary                  | A+            |              | 1000           | 1          | ×          | 6       |
| A National Blue Ribbon School                                                                                    | -                      | Panint Partal | Calendar     | Employment     | Contact    | Clathers ( | Geen G  |
|                                                                                                    |                        |               |              |                | 3          | Sign In    |         |
| OUR SCHOOL LEARN AT HOME ADMINISTRATION FACULTY & ST                                                             | TAFF RESOURCES         | PARENTS       |              |                |            |            |         |
| and the second second second second second second second second second second second second second second second |                        | (WING         |              | песония        |            |            |         |
| LEAN COUNTY COULOA                                                                                               |                        |               |              | OFCOMIN        | GEVENIS    | s –        |         |
| LEON COUNTY SCHOO                                                                                                |                        |               |              | -              |            |            |         |

5. Click on green icon to login into Classlink
6. Type student credentials: username : <u>studentID@edu.leonschools.net</u> password: lunch Pin number
7. Student view

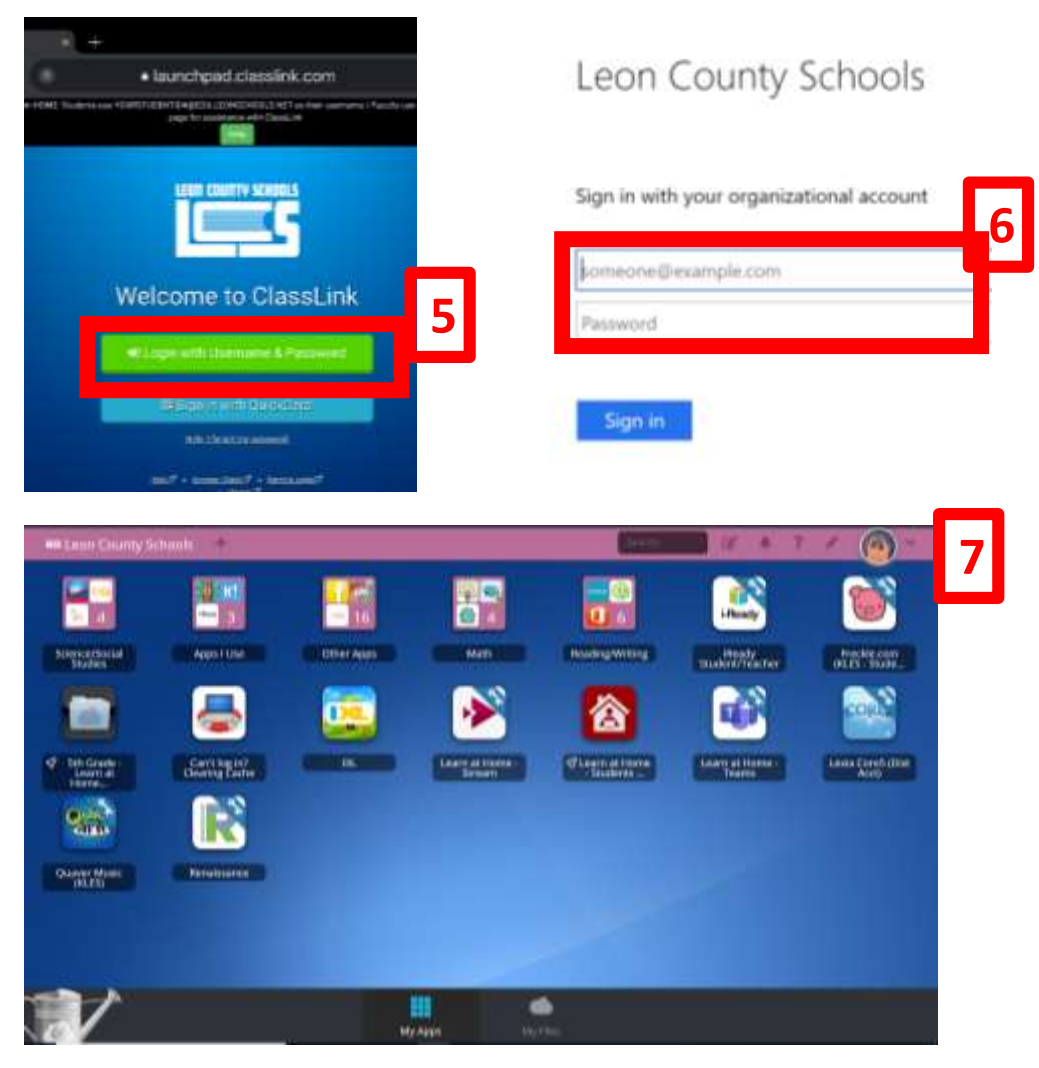